## CARA MENJALANKAN APLIKASI

Langkah-langkah yang perlu dilakukan sebelum

Menggunakan aplikasi adalah sebagai berikut :

1. Instal DREAMWEAFER sebagai software pendukungnya.

2. Instal AppServ sebagai software pendukung.

3. Selanjutnya copy juga database di dalam folder mysql dengan nama spk di pastikan di C:\AppServ\MySQL\data, kemudian buka <u>http://localhost/phpmyadmin/</u> (pada browser,misal Mozilla firefox) kemudian create new database dengan nama spk, selanjutnya import database spk.

4. Setelah itu copy program di dalam folder MySQL
dengan nama spk di pastikan di
C:\AppServ\MySQL\data\SPK

Untuk menjalankan program adalah :

1.Buka browser Mozilla firefox dengan membuka localhost/spk.

2.Pada halaman utama terdapat 5 menu yaitu beranda, input data siswa, perhitungan saw,perhitungan wp, dan data\_jurusan.

3.Menu beranda digunakan untuk halaman awal.

4.Menu input data siswa digunakan untuk menginputkan data-data siswa yang nantinya akan diproses dengan metode saw dan wp.

5.Menu perhitungan saw digunakan untuk memproses data siswa yang sudah ada dengan metode SAW.

6.Menu perhitungan wp digunakan untuk memproses data siswa yang sudah ada dengan metode WP.

7.Menu data\_jurusan digunakn untuk menyimpan hasil perangkingan dari masing-masing metode yang mana dari menu ini nantinya bisa dilihat grafik kebenaran dari masingmasing metode. Jika ada pertanyaan silahkan hubungi : noupi673@gmail.com TerimaKasih ^\_-